# **Group Calendar and Conference Room Calendar Delegation Process**

Group Calendars and Conference Room Calendars are the same when it comes to how the user manages them in Exchange. We will be describing delegation of Group Calendars and Conference Room Calendars the same way in this document.

#### How to Find the Calendars

Group calendars were listed under "Resources" in Meeting Maker and now have the same name but with **HQ-** in front (e.g. *HQ-Code L Travel Schedule*), while Conference rooms were listed under "Locations" in Meeting Maker and now have the same name with **CR-HQ-** added to the front. (e.g. *CR-HQ-Code R Situation Room*). All the conference rooms and group calendars can be found in the Global Address List or the Addressbook.

| <b>Conference Rooms in Meeting</b> | Conference                          | <b>Rooms in Exch</b> | ange           |
|------------------------------------|-------------------------------------|----------------------|----------------|
| Maker                              |                                     |                      | -              |
| ASAP Conference Room               | Maddress Book                       |                      |                |
| AUDIT ROOM                         | City Colle Usery Table              |                      |                |
| CI-5 Conference Room               | File Edic View Tools                |                      |                |
| Code F Conference Room             | 🛯 🖉 🚰 🗙 🔑 🔁                         |                      |                |
| Code FP Conference Room            |                                     |                      |                |
| Code G Conference Room             | Type Name or Select from List:      | Show Names from the  | 8:             |
| Code H Conference Room             | cr-hq                               | Global Address List  | *              |
| Code OCF Conference RM 4Q34        |                                     |                      |                |
| Code OCI Conference Room 4E37      | Name                                |                      | Business Phone |
| Code OJ Conf Rm 6W33               | CR-HQ-ASAP Conference Room          |                      | <u>~</u>       |
| Code OJE/OJX Conf Rm 6W65          | CR-HQ-AUDIT ROOM                    |                      |                |
| Code R Conference Room 6851        | CR-HQ-CI-5 Conference Room          |                      |                |
| Code B Situation Boom              | CR-HQ-Code F Conference Room        |                      | _              |
| Code W Conference Boom#2           | CR-HQ-Code C Conference Room        | 1                    |                |
| Code Y Conf Boom 5D42              | CR-HQ-Code H Conference Room        |                      |                |
| Code YE Mini-Conf. Bm 5H33         | CR-HO-Code OCF Conference RM        | 4034                 |                |
| Code YO Conference Boom 5067       | CR-HQ-Code OCI Conference Roo       | m 4E37               |                |
| Code YS Mini-Conf. Bm 5672         | CR-HQ-Code OJ Conf Rm 6W33          |                      |                |
| Code 15 Mini-Com. Thi 5072         | CR-HQ-Code OJE/OJX Conf Rm 6        | W65                  |                |
|                                    | CR-HQ-Code R Conference Room        | 6851                 |                |
|                                    | CR-HQ-Code R Situation Room         |                      |                |
|                                    | CR-HQ-Code W Conference Room        | #2                   |                |
|                                    | CR-HQ-Code Y Cont. Room 5D42        |                      |                |
|                                    | CR-HQ-Code YF Mini-Conf. Rm 5H      | 33                   |                |
|                                    | CR-HQ-Code YO Conference Roor       | n 5067<br>72         |                |
|                                    | CK-HQ-Code F5 Milli-Collit, Rill 3G | 12                   |                |
|                                    |                                     |                      |                |
|                                    |                                     |                      |                |

## Rights

There are four basic rights in Exchange. They are Owner, Editor, Author, and Reviewer. The table below lists the differences between the rights.

| Right    | Description                           |
|----------|---------------------------------------|
| Owner    | Can delegate access, read, create and |
|          | modify items                          |
| Editor   | Can read, create and modify items     |
| Author   | Can read and create items             |
| Reviewer | Can read items                        |

### Ownership

In order to be able to delegate any access to a calendar, you must be an owner of the calendar. Owners are able to grant Editor, Author and Reviewer rights to anyone or any group in the GAL. An Owner of a calendar can also grant Owner rights to another person as well.

## **Open a Shared Calendar**

In order to grant rights for calendar access to other users, the owner first needs to have opened the shared calendar. That can be done using the Open a Shared Calendar selection on the Calendar view in Exchange. (see the red arrow below)

| 🔯 CR-HQ-4H65 - Calendar - Mic                                   | rosoft Oi               | ıtlook                  |                  |                    |                  |                       |                     |         |
|-----------------------------------------------------------------|-------------------------|-------------------------|------------------|--------------------|------------------|-----------------------|---------------------|---------|
| : <u>File E</u> dit <u>V</u> iew <u>G</u> o <u>T</u> ools Ex    | press <u>A</u>          | ctions <u>H</u> e       | elp              |                    |                  | Тур                   | e a question for he | ilp 👻   |
| 🗄 🛄 New 🔸   🗙 🏢 🚰   Today   🚺                                   | 5 Work W                | eek 7 🛛                 | eek 🛐 Month   🚺  | ) 🕌 i 🧐 i          | 🚱 Back 🕑   🖄     | 📑 🛕 🛛 Day/Week/       | Month               | • ;     |
| 00 Search                                                       | 🝷 🕗 Inc                 | dexer 🔝                 | Options Help 🛪 💂 | Madd Filtered View | v 😤 Manage Views | 2 =                   |                     |         |
| Calendar                                                        | HQ - F                  | unctio                  | nalTest - Cale   | endar              |                  |                       | June 29 - July (    | 03 1111 |
| 4 June 2005 5 M T W T F S 29 30 31 1 2 3 4                      | Central                 | Eastern                 | Wed, Jun 29      | Thu, Jun 30        | Fri, Jul 01      | Sat, Jul 02           | Sun, Jul 03         | ^       |
| 5 6 7 8 9 10 11<br>12 13 14 15 16 17 18<br>19 20 21 22 23 24 25 | 7 <sup>am</sup>         | 8 <sup>am</sup>         |                  |                    |                  |                       |                     |         |
| 26 27 <b>28 29 30 1 2</b><br>3 4 5 3 7 8 9                      | 8 00                    | 9 <sup>00</sup>         |                  |                    |                  |                       |                     |         |
| My Calendars                                                    | 9 00                    | 10 <sup>00</sup>        |                  |                    |                  |                       |                     |         |
| Other Calendars                                                 | 10 00                   | <b>11</b> <sup>00</sup> |                  |                    |                  |                       |                     |         |
| Thomas, Karen Laurie (HQ-LD070 HQ - FunctionalTest              | <b>11</b> <sup>00</sup> | 12 pm                   |                  |                    |                  |                       |                     |         |
| CR-HQ-4H65                                                      | 12 pm                   |                         |                  |                    |                  |                       |                     |         |
| Current View                                                    | 1 00                    | 2 00                    |                  |                    |                  |                       |                     |         |
| No Filter Day/Week/Month                                        | 200                     | 300                     |                  |                    |                  |                       |                     |         |
| Day/Week/Month View With Auto Active Appointments               | 3 00                    | <b>4</b> <sup>00</sup>  |                  |                    |                  |                       |                     |         |
| Events Annual Events                                            | 4 <sup>00</sup>         | 5 <sup>00</sup>         | -                |                    |                  |                       |                     |         |
| Recurring Appointments By Category                              | 5.00                    | 600                     |                  |                    |                  |                       |                     |         |
| Open a Shared Calendar                                          | 6 00                    | 7ºº                     |                  |                    |                  |                       |                     |         |
| Customize Current View                                          | 700                     | 8 00                    |                  |                    |                  |                       |                     |         |
| S 2 2 2 2 2                                                     | 800                     | 9 <sup>00</sup>         |                  |                    |                  |                       |                     | ~       |
| 0 Items                                                         |                         |                         |                  |                    |                  | All folders are up to | o date. 🧿 Onlin     | e •     |

After selecting Open a Shared Calendar, a window will appear asking for a calendar name. Either type a name, or you can push the Name button in the window to bring up the GAL where you can select the calendar from a list.

As soon as you have successfully opened a shared calendar, you'll see it appear under the "Other Calendars" section of the Outlook Calendar View (see the black arrow above)

In order to continue with the rest of the instructions on calendar delegation, you must have ownership of the calendar. Now you are ready to delegate calendar access rights to other users.

## **Delegating Rights**

To delegate rights to a calendar you have ownership of, first right-click on the name of the calendar under the Other Calendars section on the left side and select Properties. (see below)

| File Edit View Go Tools Express Actions Help Type a question for                 |          |
|----------------------------------------------------------------------------------|----------|
|                                                                                  | nelp 👻   |
| 🗄 🔜 New 👻 🍘 Eind   🛄 Type a contact to find 💿 🕢 🚦                                |          |
| 🕴 🕖 Search 🔹 🖓 Indexer 👔 Options Help 👻 🚽 Yandd Filtered View 😁 Manage Views 🕐 💂 |          |
| Calendar HQ - FunctionalTest - Calendar June 27 - Jul                            | 01 📖     |
| ✓ June 2005 ► Mon, Jun 27 Tue, Jun 28 Wed, Jun 29 Thu, Jun 30 Fri, Jul 01        | <u>^</u> |
| S.M.T.W.T.F.S. Central Eastern                                                   |          |
| 5 6 7 8 9 10 11 <b>7</b> am <b>0</b> am                                          | -        |
| 12 13 14 15 16 17 18 7 O                                                         |          |
| 26 27 28 29 30 1 2 8 <sup>00</sup> 9 <sup>00</sup>                               |          |
| My Calendars 900 1000                                                            | ing      |
| Calendar (1)                                                                     |          |
| Other Calendars 10 00 11 00                                                      |          |
| Thomas, Karen Laurie (HQ-LD070 11 00 12 pm                                       |          |
| CR-1 2 Open                                                                      |          |
| CR-H Open in New Window                                                          |          |
| Guyrent Mer                                                                      |          |
| No Fil                                                                           |          |
| Day/ Move "HQ - FunctionalTest"                                                  |          |
| O Day/N Copy "HQ - FunctionalTest"                                               |          |
| C Active Q Delete "HQ - FunctionalTest"                                          |          |
| Annu Are Rename "HQ - FunctionalTest"                                            |          |
| Recur Remove from Other Calendars 00                                             |          |
| By Car III move up in List                                                       |          |
| Open a S Mark All as Dead                                                        |          |
|                                                                                  |          |
| Properties                                                                       |          |
|                                                                                  |          |
| d Demo                                                                           |          |

After selecting Properties, you should see the Calendar Properties window. Select the Permissions Tab. (You'll only see this tab if you have Owner rights to the calendar)

| 541 (224 (402 A A C A                                                             | Home Page                   | AutoArchive                                          |
|-----------------------------------------------------------------------------------|-----------------------------|------------------------------------------------------|
| Administration                                                                    | Forms                       | Permissions                                          |
| me:                                                                               |                             | Permission Level:                                    |
| efault<br>q - Train 23<br>arpenter, Chuck (HQ<br>arver, Kevin (HQ-LDC<br>nonymous | √<br> -JA000)<br> 70)[SAIC] | None<br>Editor<br>Owner<br>Publishing Editor<br>None |
| ermissions<br>Permission Level:                                                   | None                        |                                                      |
| Create item                                                                       | ns []                       | Eolder owner                                         |
| Create item                                                                       | folders                     | Eolder owner<br>Folder contact                       |

At this point, you can add any user to the access list by pressing the Add button, selecting the user from the GAL, and then assigning the appropriate permissions.

As soon as you are done assigning access rights to users, press OK.

Those users who have been assigned rights can now add the calendar to their view list by selecting Open a Shared Calendar... in their Outlook client.

That's it.